# **DBS FX Online** Product & User Guide

# Foreign Exchange contract booking

SG RELEASE 2, JULY 2022

| Overview:                        | 1  |
|----------------------------------|----|
| What are FX contracts, why book? |    |
| What is FX Online?               |    |
| Settlement types                 | 2  |
| Contract types & tenor:          | 4  |
| Single date                      |    |
| Time-option                      |    |
| Electronic Banking T&Cs          | 5  |
| Managing your dashboard ———      | 6  |
| Previewing booking rates ———     | 9  |
| Making a booking                 | 10 |
| Checking booking status ———      | 14 |
| Checking utilisation status      | 16 |
| Using price alerts               | 17 |

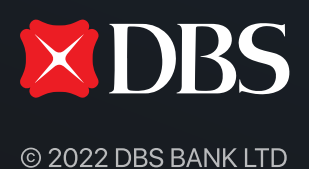

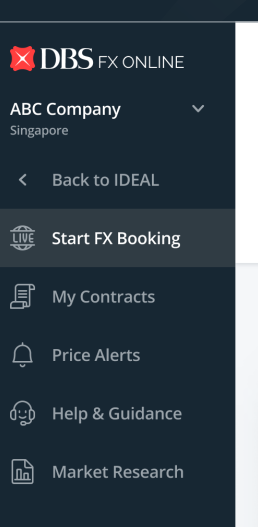

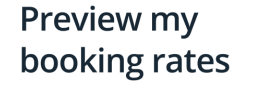

Compare rates My favourites 7 USD base 5 Majors 4 (+) 🗄 EUR / USD 🗘 🎢 × USD / SGD 🛆 🏠 You Buy EUR You Buy USD You Sell EUR 1.3392 • 1.1755 1.3545 1.2043 -0.003 +0.005 Trading amount Buy SGD 🗄 JPY / SGD 🛛 🗘 🕋 You Sell JPY You Buy JPY USD 250,000.00 0.01 0.01 2423 • Congrats, you are now eligible for a 2251 • Start contract booking

Settlement type

Select from list

Learn more about each settlement type

#### Market insights

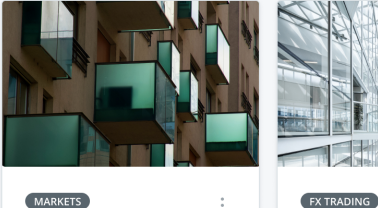

US stocks climb led by growth in tech shares

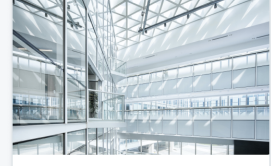

Hedge against future risks with forward FX contracts

View more

View more

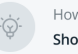

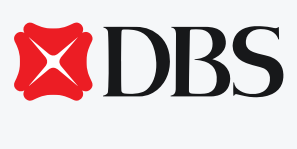

© 2022 DBS BANK LTD

# What are FX contracts, why book?

FX contracts are a type of over-the-counter (OTC) foreign currency (forex) transaction.

The contract is an agreement between you and the bank to exchange a certain amount of a currency for another currency at a fixed exchange rate on a fixed date or over a period.

In essence, booking FX contracts allow you to effectively lock-in the exchange rate for a transaction today or in the future, which protects you (the buyer) from fluctuations in currency prices.

# What is DBS FX Online?

DBS FX Online help you access and secure FX and foward rates up to a year in advance in order to manage your exposure and guard your risks. Our state-of-the-art FX platform offers you live, competitive and transparent pricing.

Our new features help you perform efficient execution across more than 40 currency pairs, so you can capture great FX opportunities with ease.

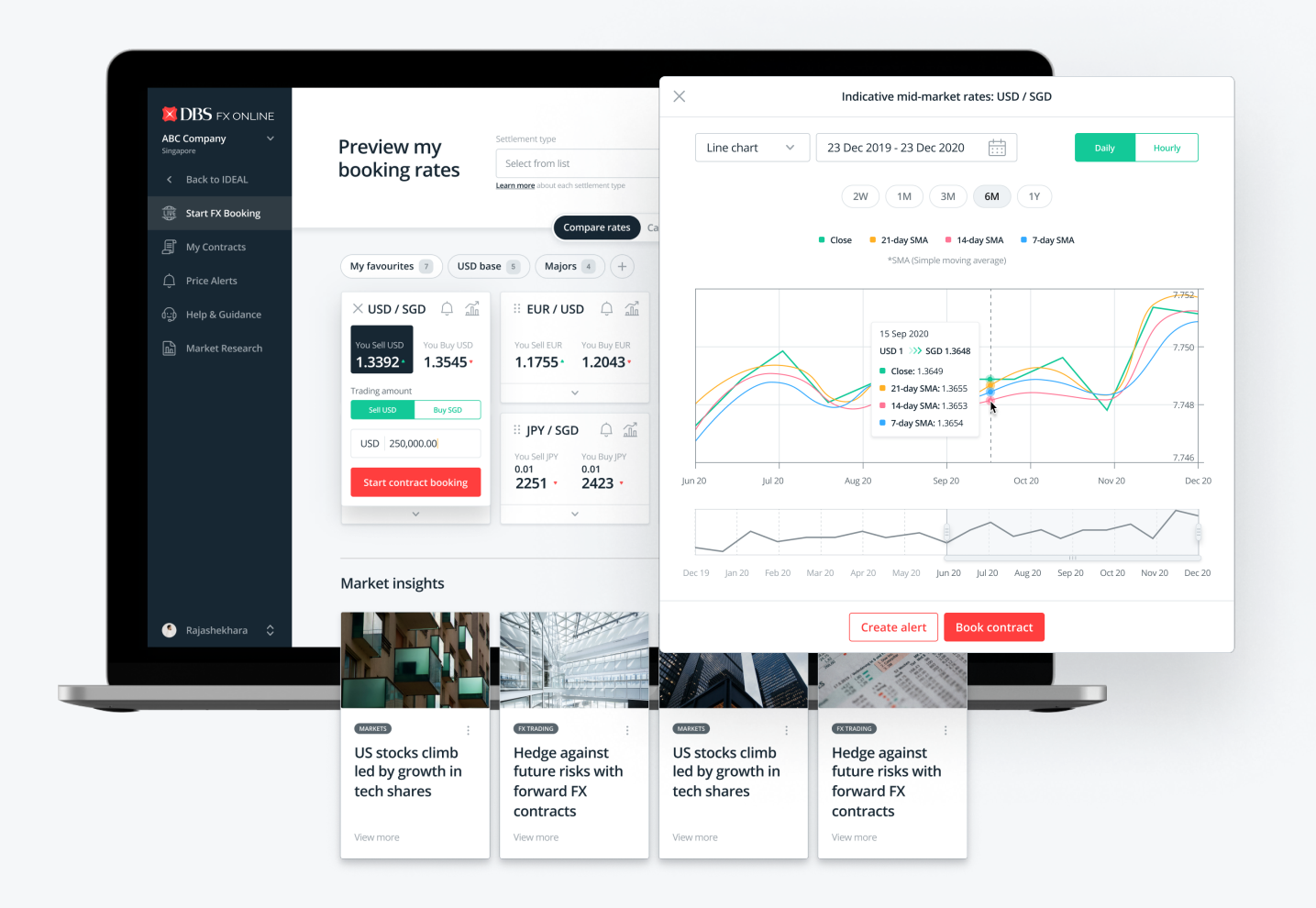

# Knowing your FX booking settlement types

- Your selected settlement type indicates the purpose of FX booking
- Your booked FX contract can only be used for your selected settlement type
- You can now select your booking's settlement type upfront
- Based on your selected settlement type, certain currency pairs may not be available

The below information is always accessible via the "learn more" link on your dashboard!

| Settlement Type                             | Definition                                                                                                    |
|---------------------------------------------|----------------------------------------------------------------------------------------------------|
| Internal account<br>transfer (Debit/Credit) | Internal account transfer via Credit/Debit takes 2 - 3 hours for<br>bank's processing of funds, but no additional instructions are<br>needed from you. Ensure you have sufficient funds in your<br>deducting account.                                          |
| Internal account<br>transfer via IDEAL      | This option processes the funds immediately, but you are<br>required to utilise the booked FX contract by making a<br>"Transfer within Own Accounts" via "Pay & Transfer" in DBS<br>IDEAL. Ensure you have sufficient funds in your deducting<br>account.      |
| Telegraphic transfer via<br>IDEAL           | Telegraphic transfer (TT) is for overseas payment/transfers.<br>You are required to utilise your booked FX contract by making<br>an overseas payment via "Pay & Transfer" in DBS IDEAL.                                                                        |
| Telegraphic transfer via<br>Form            | Telegraphic transfer (TT) is for overseas payment/transfers.<br>You must indicate the B.O. Ref number on the TT Form<br>submitted manually to the Bank's branch.                                                                                               |
| Local payment via IDEAL                     | Local payments include payments to DBS and non-DBS<br>accounts. You are required to utilise the booked FX contract via<br>"Pay & Transfer" in DBS IDEAL. Ensure you have sufficient<br>funds in your deducting account.                                        |
| Import Bills under letter<br>of credit      | Letter of credit (LC) assures payment to your suppliers up to a<br>stated amount, within a prescribed time. Utilise the booked FX<br>contract via "Trade Transactions in Process" in DBS IDEAL.<br>Ensure you have sufficient funds in your deducting account. |

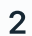

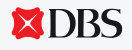

| Settlement Type                                                                                       | Definition                                                                                                    |
|----------------------------------------------------------------------------------------------------|----------------------------------------------------------------------------------------------------|
| Import Bills for collection                                                                           | Import Bills for collection facilitate trade activities with our<br>documentary collection service. Utilise the booked FX contract<br>via "Trade Transactions in Process" in DBS IDEAL. Ensure you<br>have sufficient funds in your deducting account.                                           |
| Trust receipt / Bills<br>Receivable Purchased<br>(BRP)                                                | Trust Receipt (TR) financing/BRP is a form of financing to settle<br>your purchase of goods under Letter of Credit/documentary<br>collection. Utilise the booked FX contract via "Trade<br>Transactions in Process" in DBS IDEAL. Ensure you have<br>sufficient funds in your deducting account. |
| Direct Bills Receivable<br>Purchased (BRP)<br>Financing                                               | Direct BRP financing is a form of financing to settle your<br>purchase of goods on open account term. Utilise the booked<br>FX contract via "Trade Transactions in Process" in DBS IDEAL.<br>Ensure you have sufficient funds in your deducting account.                                         |
| Trade loan settlement                                                                                 | When you settle your trade loan, utilise the booked FX contract via "Trade Transactions in Process" in DBS IDEAL. Ensure you have sufficient funds in your deducting account.                                                                                                    |
| BIlls Receivable Sales (BRS)<br>/ Bills Receivable<br>Discounted (BRD) / Loan<br>Packing Credit (LPC) | Export financing is a form of financing to advance your sales<br>to enhance your cash flow. Utilise the booked FX contract via<br>"Trade Transactions in Process" in DBS IDEAL. Ensure you<br>have sufficient funds in your deducting account.                                                   |
| Other settlement types                                                                                | You may select this if you have multiple intentions for a single<br>FX booking. You'll be required to indicate your special request<br>under "For other settlement types - additional instructions for<br>bank processing" field in the booking forms.                                           |

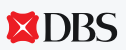

 $\mathbf{Q}$ 

### Single Date bookings

A Single Date contract (also known as "Outright" or "Forward") allows you to lock in FX rate for use within a same day tenor, be it for use by today, or for a selected future date.

### **Time-Option bookings**

A Time-Option contract allows you to lock in FX rate over a specified tenor period, i.e. from "start date" to "end date".

This gives you flexibility to enjoy the booked FX rate on any of the dates within the tenor of the Time-option contract (for the specified settlement type) until it has been fully drawn down.

Note that **future-dated "Single Date"** and all "**Time-Option**" **bookings** are only available for customers with FX facility. Call your relationship manager to find out more!

You will need to have your FX contracts utilised and approved before cut-off time on the value date (end date of tenor) to avoid incurring losses from unwinding it.

|         |       |                 |                      | Cont            | tract | type              | and te        | nor    | date      | S      |          |         |     | Settlement type         Contract type and tenor dates         Contract type and tenor dates           Internal acount transfer (debit/credit)         Single date, 23 Nov 2020 (today) |  |
|---------|-------|-----------------|----------------------|-----------------|-------|-------------------|---------------|--------|-----------|--------|----------|---------|-----|----------------------------------------------------------------------------------------------------|--|
| O S     | ingle | date<br>contrac | <b>O</b><br>t with a | Time<br>date ra | -Opti | on<br>at allows u | tilisation of | booke  | d FX rate | betwee | en seleo | ted dat | tes | To avoid currency holidays, we've updated your tenor dates to the next closest business day. You may still make changes if required!                                                   |  |
| Start t | enor  |                 |                      |                 |       |                   |               |        |           |        |          |         |     | You will need to have this FX contract utilised and approved before <17:00>, <today>     to avoid incurring losses from unwinding it.</today>                                          |  |
| +2      | days  | (Spot)          |                      |                 |       | ~                 | 25 N          | Nov 2  | 020       |        |          | S       | POT |                                                                                                    |  |
| End te  | nor   |                 |                      |                 |       |                   |               |        |           |        |          |         |     | YOU'RE SELLING EXACTLY                                                                                                    |  |
| Bro     | ken   |                 |                      |                 |       | ~                 | 02 0          | Dec 20 | 020       |        |          | BRO     | KEN | USD ~ 250,000                                                                                                    |  |
|         |       |                 |                      |                 |       |                   |               |        |           |        |          |         |     | (J) Indicative: Sell USD 1 >>> SGD -1.3387<br>Buy SGD 1 >>> USD ~0.7470                                                                                                    |  |
|         |       |                 |                      |                 |       | 20                | 020 V         |        |           |        |          |         |     | YOU'RE BUYING                                                                                                    |  |
|         |       |                 |                      |                 |       |                   |               |        |           |        |          |         |     | SGD ~ ~334,675                                                                                                    |  |
| <       |       | No              | vem                  | ber             |       |                   |               |        | De        | cemb   | ber      |         | >   |                                                                                                    |  |
| Мо      | Tu    | We              | Th                   | Fr              | Sa    | Sun               | Mo            | Tu     | We        | Th     | Fr       | Sa      | Sun | ABC Company Pte Ltd SG ><br>Selected parent-subsidiary account                                                                                                    |  |
|         |       |                 |                      |                 |       | 1                 |               |        | 1         | 2      | 3        | 4       | 5   |                                                                                                    |  |
| 2       | 3     | 4               | 5                    | 6               | 7     | 8                 | 6             | 7      | 8         | 9      | 10       | 11      | 12  | + From account                                                                                                    |  |
| 9       | 10    | 11              | 12                   | 13              | 14    | 15                | 13            | 14     | 15        | 16     | 17       | 18      | 19  | ×                                                                                                    |  |
| 16      | 17    | 18              | 19                   | 20              | 21    | 22                | 20            | 21     | 22        | 23     | 24       | 25      | 26  | + To account                                                                                                    |  |
| 23      | 24    | 25              | 26                   | 27              | 28    | 29                | 27            | 28     | 29        | 30     | 31       |         |     |                                                                                                    |  |
|         |       | -               |                      |                 |       |                   |               |        |           |        |          |         |     | Edit details                                                                                                    |  |

# Knowing your DBS Electronic Banking Terms & Conditions

Before proceeding with FX contract bookings via DBS FX Online, you would be required to acknowledge and accept the DBS Electronic Banking Services Terms and Conditions ("EB Services Terms and Conditions").

For your own benefit, please ensure that you are familiar with the stated EB Services Terms and Conditions.

#### **TERMS & CONDITIONS**

A transaction is only considered as completed when the Back Office Reference (B.O. Ref) is returned by the system and is displayed in the Success page or FX contracts list page.

All Value Today transactions must be completed before 19:00. Where such transactions are settled by outward remittances, cut-off time for IDEAL or submission of duly authorised remittance form must be adhered to.

Your use of the IDEAL - FX Online Service is governed by the DBS EB Services Terms and Conditions.

Do keep these Terms & Conditions (T&Cs) in mind whenever you proceed with an FX contract booking! T&Cs are accessible anytime via "Help & guidance" page in your FX Online platform.

 $\bigcirc$ 

### Select your dashboard view

- 1 Select "Calculate Conversion" for simplified view of a single currency pair.
- 2 Select "Compare Rates" for an advanced view with watchlist of multiple currencies.

|                   | Calculate conversion Compare rates                                       | 6     |
|-------------------|--------------------------------------------------------------------------|-------|
| YOU'RE SELLING EX | ACTLY                                                                    | 1     |
|                   | Indicative Sell Rate: USD 1 >>> SGD ~1.360582<br>SGD 1 >>> USD ~0.734980 |       |
| YOU'LL BE BUYING  |                                                                          |       |
| SGD ~             |                                                                          | ~1.36 |
|                   |                                                                          |       |

|                                             | Calculate conversion                                                                     | Compare rates                                                    |                                           |
|---------------------------------------------|------------------------------------------------------------------------------------------|------------------------------------------------------------------|-------------------------------------------|
|                                             |                                                                                          |                                                                  | 2                                         |
| ii USD / SGD 🗘 🟦                            | ii EUR / USD 🗘 🟦                                                                         | ። USD / CHF 🗘 🟦                                                  | :: USD / CAD 🗘 🟦                          |
| You Sell USD You Buy USD<br>1.3387 1.3545 • | You sell EUR         You Buy EUR           1.1755 *         1.2043 *                     | You Sell USD         You Buy USD           0.9149         0.9374 | You Sell USD You Buy USD<br>1.2304 1.2605 |
| ~                                           | ~                                                                                        | ~                                                                | ~                                         |
| III NZD / USD 🗘 🟦                           | ii JPY / SGD 🗘 🗂                                                                         | III AUD / HKD 🗘 🗂                                                |                                           |
| You Sell NZD You Buy NZD<br>0.7097 • 0.7271 | You Sell JPY         You Buy JPY           0.01         0.01           2251         2423 | You Sell EUR You Buy EUR 5.9324 6.0785                           | Manage currencies                         |
| ~                                           | ~                                                                                        | ~                                                                |                                           |

#### Managing your dashboard

3 Click on the "manage currencies" card to open a pop-up.

4 Select or de-select currency pairs using the checkboxes and click "confirm selection".

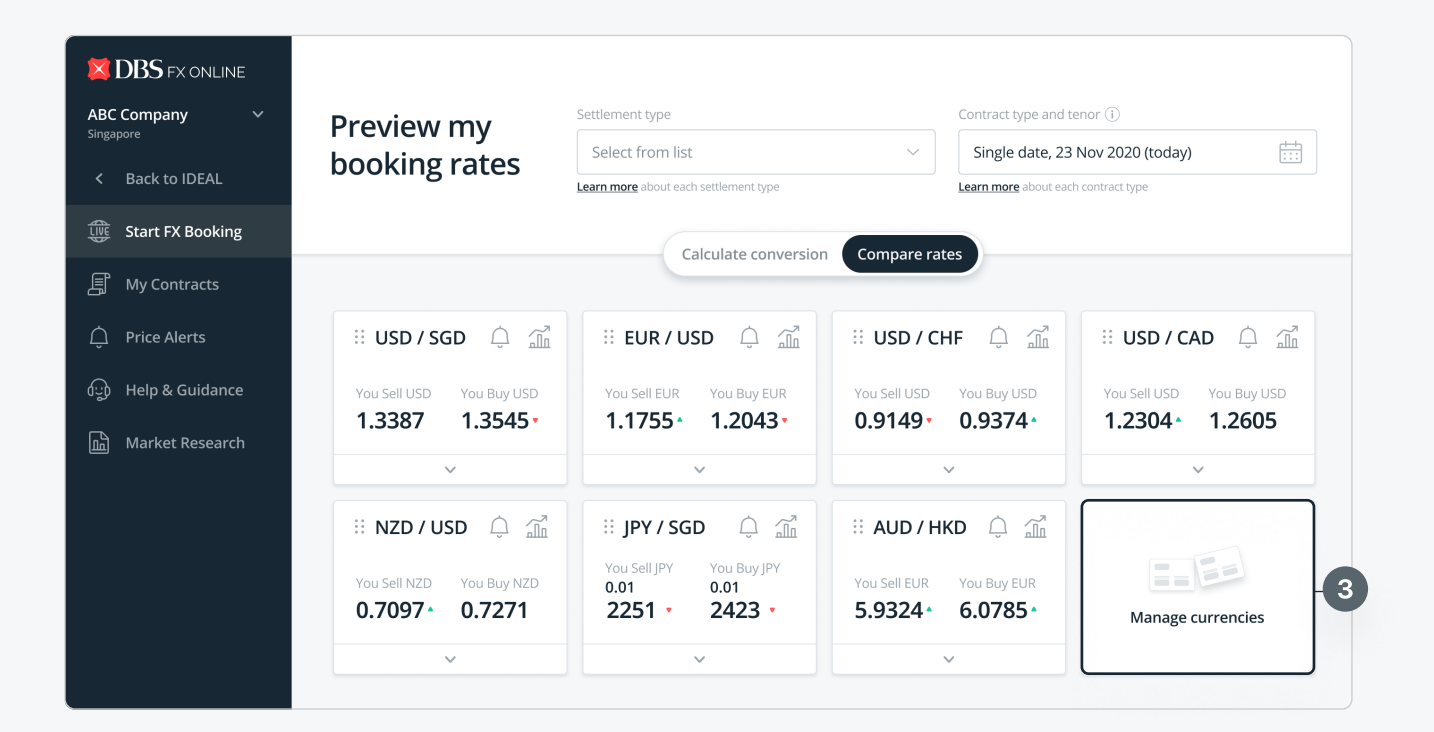

|                  | X Manage currencies                                               |
|------------------|-------------------------------------------------------------------|
|                  | Previe Q Search currency pair date. 23 Nov 2020 (today)           |
|                  | Add or remove currency pairs (Maximum 12, you've selected 7)      |
|                  | USD / CAD                                                         |
|                  |                                                                   |
|                  |                                                                   |
|                  | 1.338         USD / CNH         4*         1.2304*         1.2605 |
|                  |                                                                   |
|                  |                                                                   |
|                  | 0.709 5* Manage currencies                                        |
| 🕚 Rajashekhara 🗘 |                                                                   |

#### Choose your default dashboard

- 1 Click on your company name on bottom left of your screen and select "Settings"
- 2 Click on the icon to select your preferred dashboard as a default and then click "Save Preference"

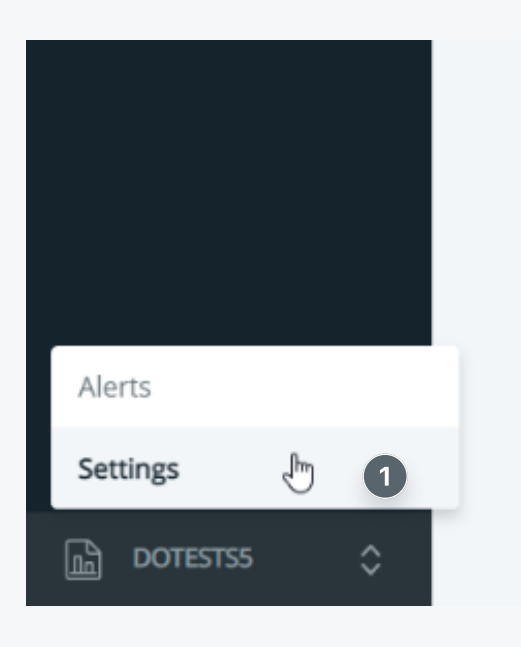

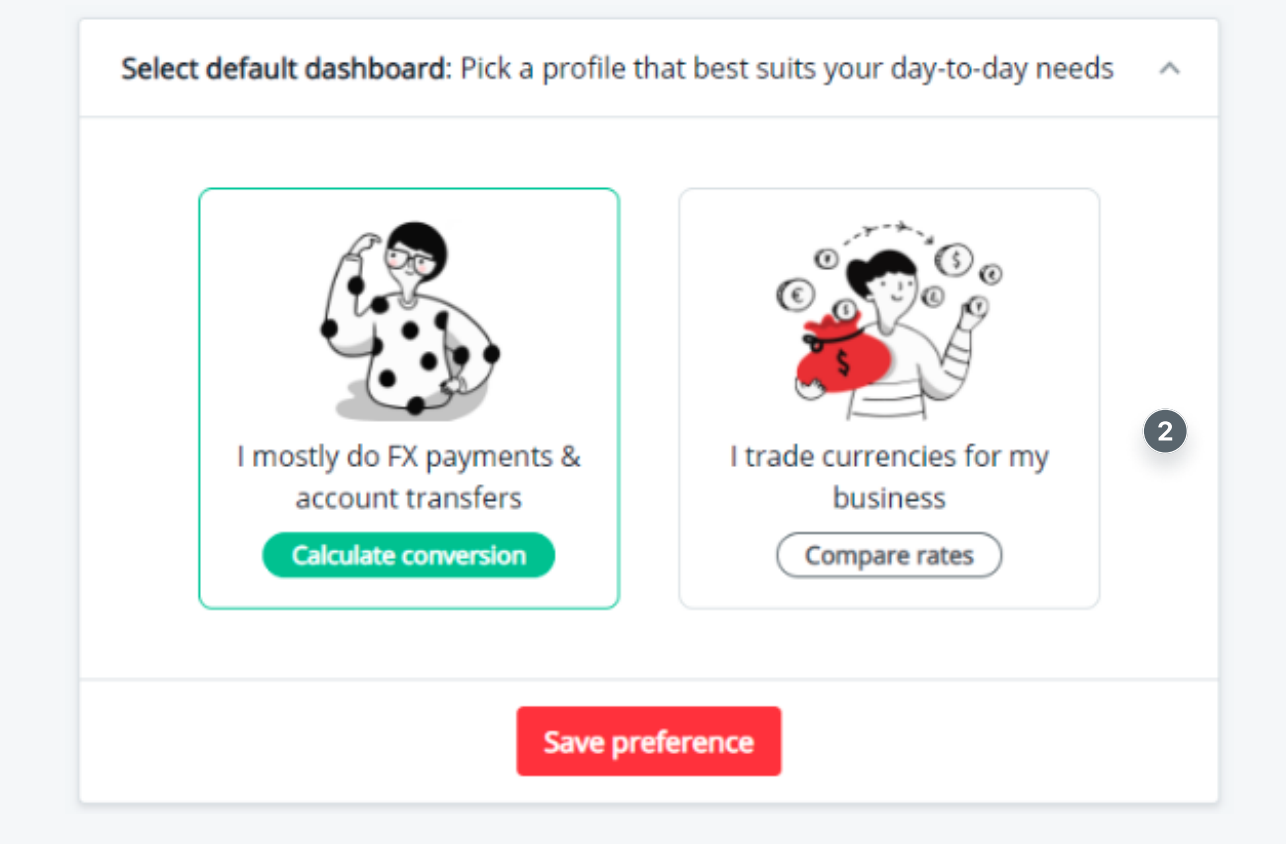

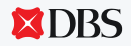

### Organise currency pairs by dragging

3 Once you've applied changes, you can click and hold onto the top left corner of a currency pair card to drag and change its position on the dashboard. Changes will be automatically saved.

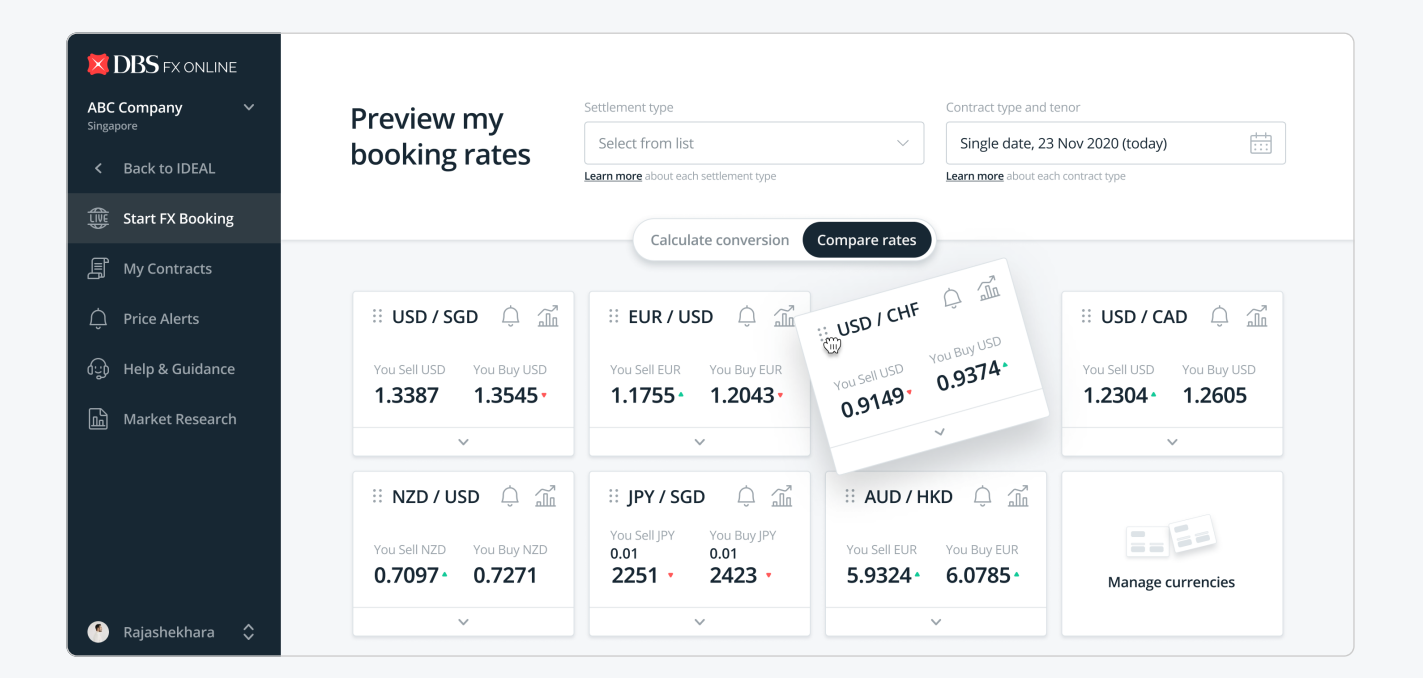

### Using your live streaming dashboard

We now offer live streaming rates, as well as new dashboard features that will help you preview indicative rates across all currency pairs added.

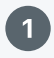

2

5

 $\Theta$ 

Choose a settlement type for your FX booking.

Select FX contract type, followed by tenor. Based on your selected contract type and tenor, inapplicable currency pairs will be filtered away from your dashbord.

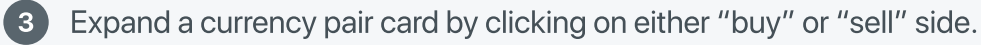

4 Select your input currency, followed by trading volume to refresh indicative rates.

Click "start contract booking" anytime you're ready!

PRO TIP: All your selections and inputs can still be changed later when you start the booking flow!

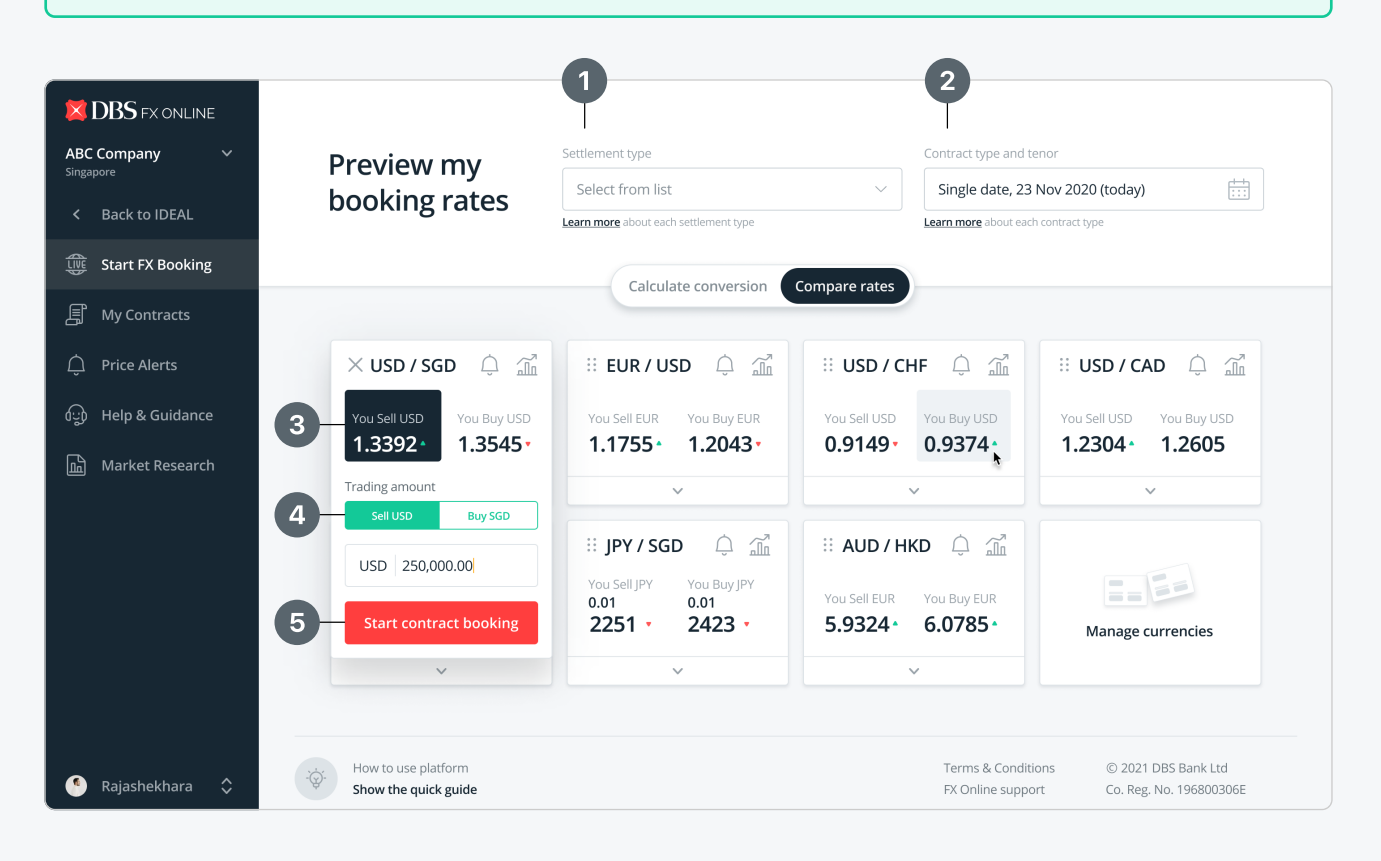

#### Making a booking

(i

#### Quickly secure a good FX rate

1 You'll automatically be brought to Step 2 if you had already selected a settlement type from our list of predefined options, as well as contract type & tenor on your dashboard.

**NOTE:** If you selected "other settlement types", you'll be required to provide additional instructions for bank's processing in Step 1 of the booking form. These can still be modified in Step 2 later on.

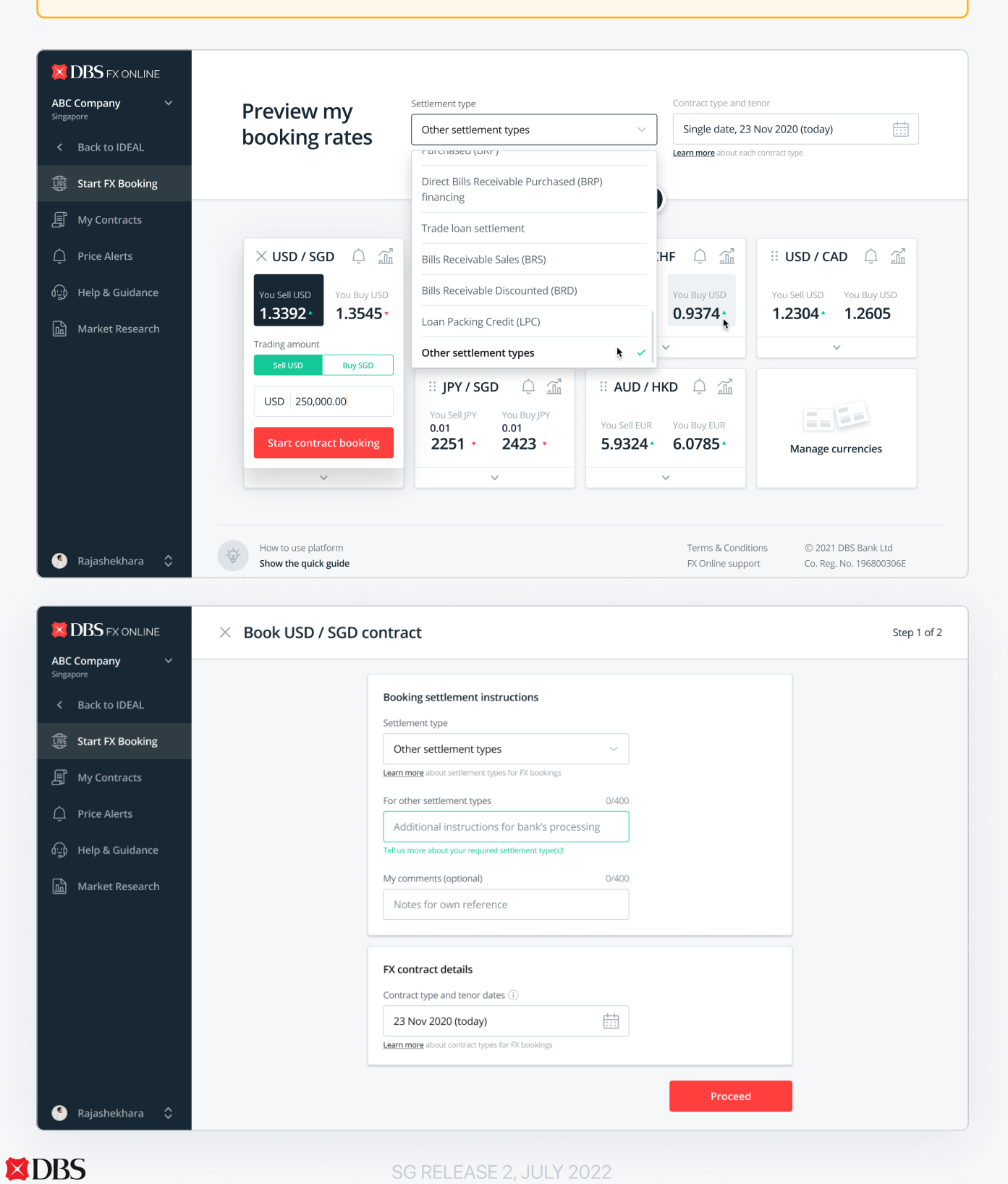

 $\mathbf{Q}$ 

### Quickly secure a good FX rate

2 In Step 2, all inputs from dashboard will be prefilled. Everything can still be easily modified.

**PRO TIP:** You can now still change the currency pair and/or buy/sell direction after starting the booking flow. Live streaming rates will help you preview the indicative buy/sell price.

Verify the correct company is selected under "Selected parent-subsidiary account". This selection will be used for the booking of the FX contract

4 Once you're ready, click on "quote price".

WHAT'S NEW: For internal account transfers, providing settlement instructions through phone calls
 can now be a thing of the past. Indicate debiting ("From") and receiving ("To") account information to ensure fast and smooth processing.

| BOOK USD / SG                                                                                                    | D contract                                                                                                    | Step 2 of 2                                                                                                    |
|----------------------------------------------------------------------------------------------------|----------------------------------------------------------------------------------------------------|----------------------------------------------------------------------------------------------------|
| Singapore CBack to IDEAL Start FX Booking Constructs list                                                                                                    | Settlement type                                                                                                    | ates 🖉<br>2 (today)<br>ed before 19:00, 22 Jun                                                                     |
| 다 Price alerts<br>(및) Help & guidance                                                                                                    | YOU'RE SELLING EXACTLY USD ~                                                                                                    | 250,000 Input amount                                                                                               |
| Market research Direction switcher<br>Switch sell/buy direction<br>for this currency pair, e.g.<br>switching from<br>Sell USD / Buy SGD to<br>Buy USD / Sell SGD<br>Parent-Subsidy account | Indicative Sell Rate: USD 1 >>> SGD ~1.<br>SGD 1 >>> USD ~0.<br>YOU'LL BE BUYING<br>SGD ~<br>ABC Company Pte Ltd<br>Selected parent-subsidiary account | 360582     Indicative rates       734980     Indicative amount       ~346,824     Indicative amount       SG     > |
|                                                                                                    | From account<br>Debit/Credit Acc<br>To account                                                                                                    | USD ><br>SGD >                                                                                                    |
| S Rajashekhara 🗘                                                                                                    | C Edit details                                                                                                    | Quote price                                                                                                    |
| Parent-subsidiary company account                                                                                                    | Select account     Please ensure that you have sufficient funds in your account for setting this FX                                                    | VOUIRE SELLING EXACTLY<br>USD ~ ~250,000                                                                           |
| Q Search company CHANNEL MANAGEMENT - TEST ACCOUNTS SG >                                                                                                    | Contract to avoid incurring losses from unwinding it.                                                                                                  | Indicative Sell Rate: USD 1 >>> SGD ~1.360582<br>SGD 1 >>> USD ~0.734980                                           |
|                                                                                                    | 0724505493 SGD                                                                                                    | VOULL BE BUYING<br>SGD ~ ~346,824                                                                                  |
| Select the appropriate parent/child company for which the FX contract is booked for                                                                                                    | Dther                                                                                                    | You can key input amount here as well.                                                                             |

Select the desired accounts for debit/credit

#### SG RELEASE 2, JULY 2022

### Quickly secure a good FX rate

5 To secure the quoted price, click on "book now" and then "accept" before the timer runs out.

i) Note that quoted rate and price will differ from indicative streaming rate and price.

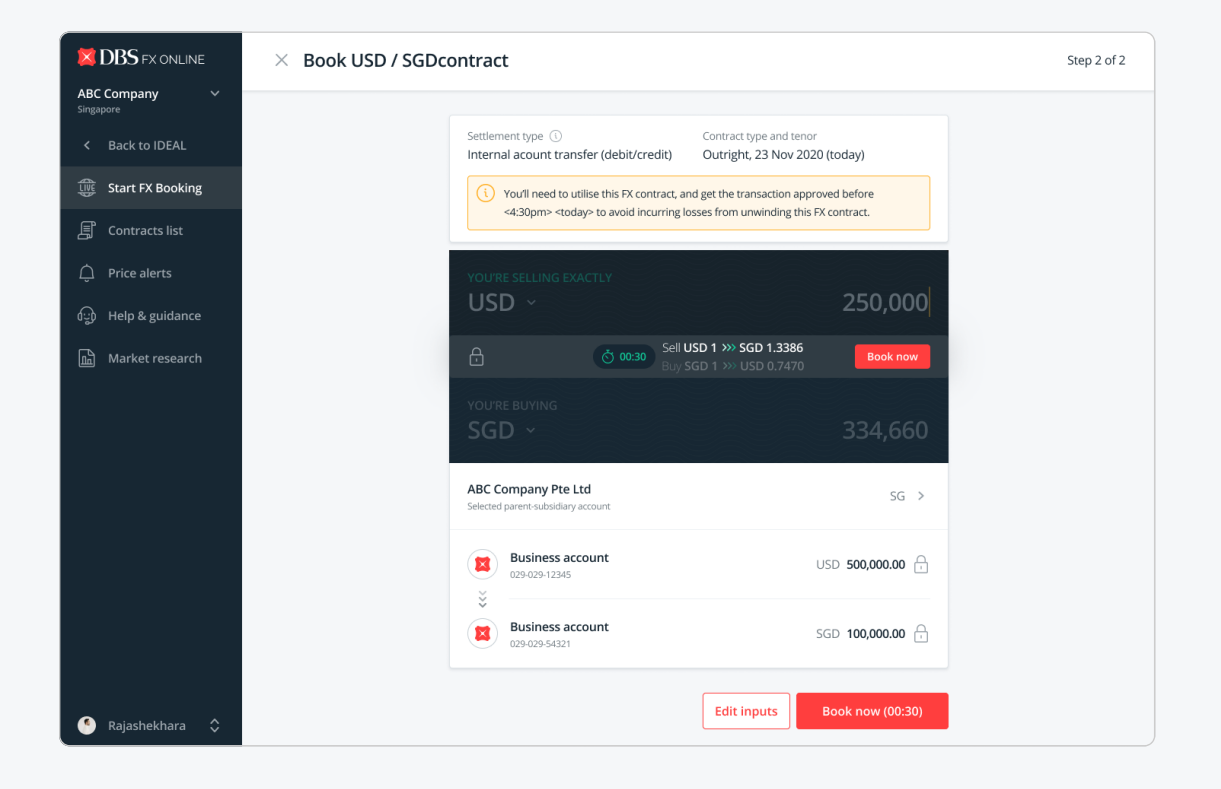

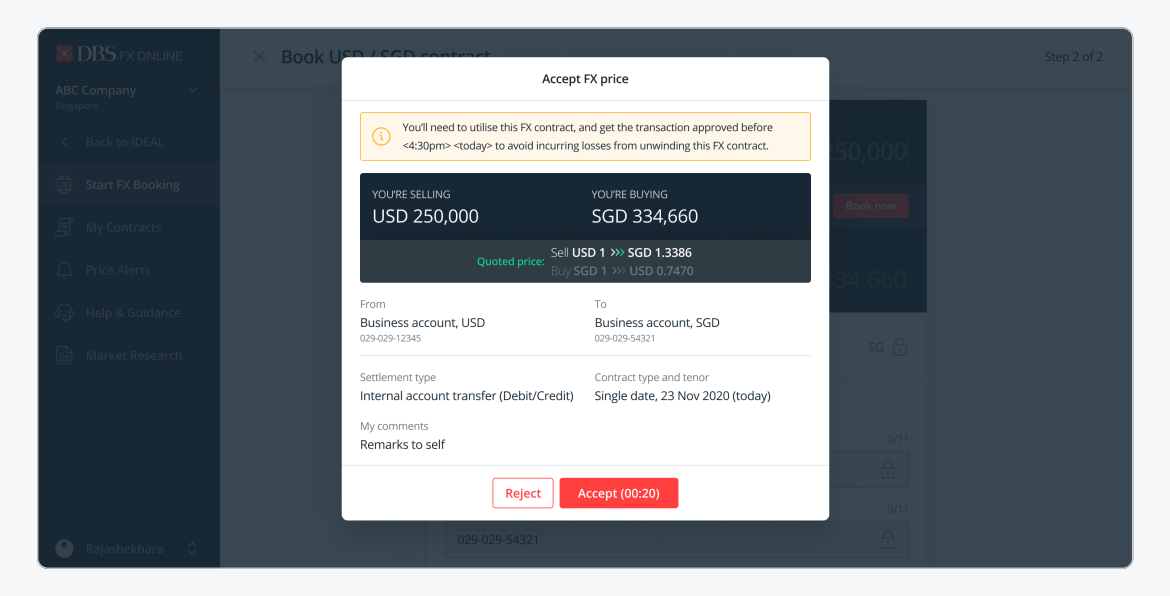

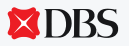

7

 $\Theta$ 

#### Completion page and pop-up screens

6 Once you see "successfully booked FX contract", your FX contract is secured!

Click on "Utilise contract" to open the payment module with the pre-populated FX contract details

**PRO TIP:** On successful booking, refer to the **"what's next"** section for contextual guidance to utilise your booked contract based on the settlement type you've selected.

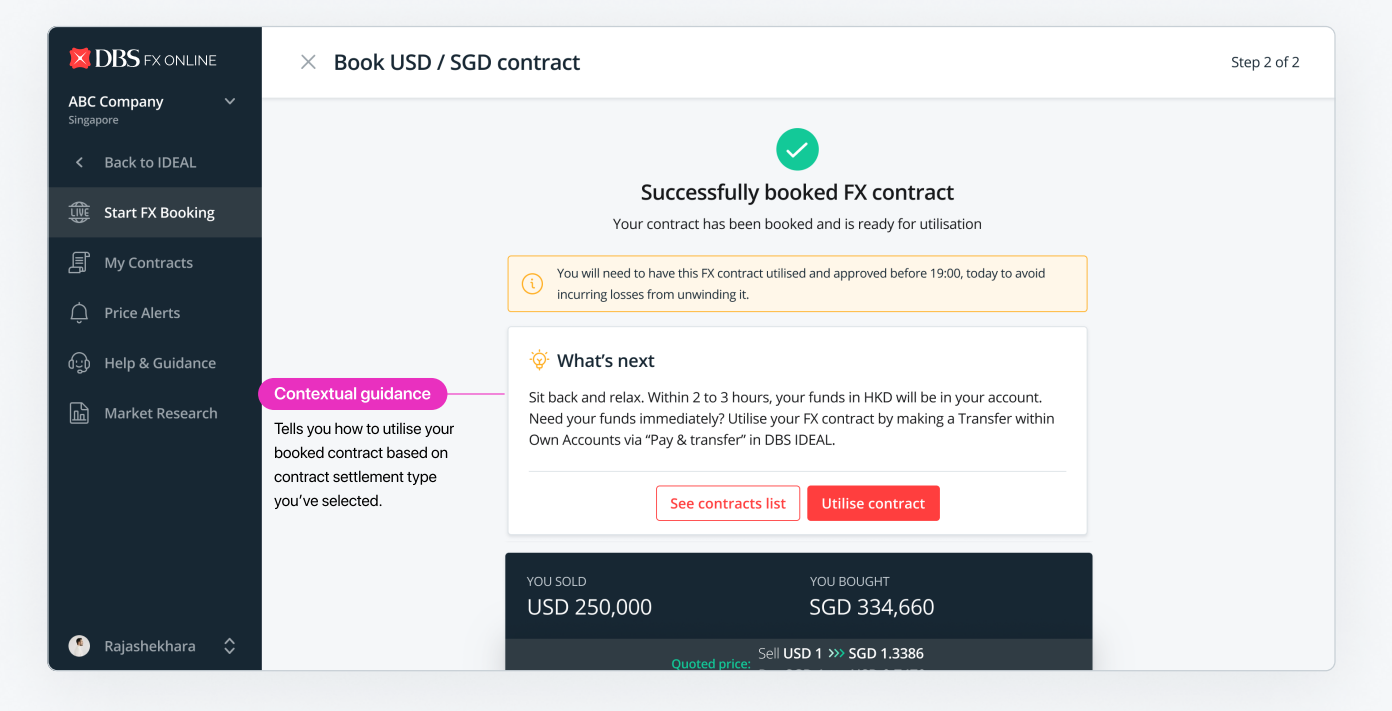

It can sometimes take several moments to process your booking. You'll be updated via a booking status pop-up once the previous booking's status has been confirmed.

| 🐹 DBS dealonline       |                                                                                                    |
|------------------------|----------------------------------------------------------------------------------------------------|
| ABC Company 🛛 🗸        | Previe Spe and tenor                                                                                                    |
| < Back to IDEAL        | booki Successfully booked FX contract<br>B.O. reference number: CF98765432-01                                                                                                    |
| tie Start FX Booking   | You will need to have this FX contract utilised and approved before 19:00, today to avoid incurring losses from unwinding it                                                                                                    |
| My Contracts           | YOU SOLD YOU BOUGHT                                                                                                    |
| ်ာ္တဲ့ Help & Guidance | Vou sell         USD 250,000         SGD 334,660         Iso         You sell usp         You sell usp <t< th=""></t<> |
| 🖻 Market Research      | Trading a     Quoted price:     Buy SGD 1 >>> USD 0.7470       Solido     From                                                                                                    |
|                        | USD Business account, USD<br>029-029-12345                                                                                                    |
|                        | Starr         Settlement type         Contract type and tenor         5         Manage currencies           Internal account transfer (Debit/Credit)         Single date, 23 Nov 2020 (today)         5         Manage currencies                                                                                                    |
|                        | See contracts list What's next?                                                                                                    |

SG RELEASE 2, JULY 2022

### Dealing with unsuccessful bookings

If an exception has occurred and booking is unsuccessful, calmly follow instructions displayed on the completion page (or booking status pop-up).

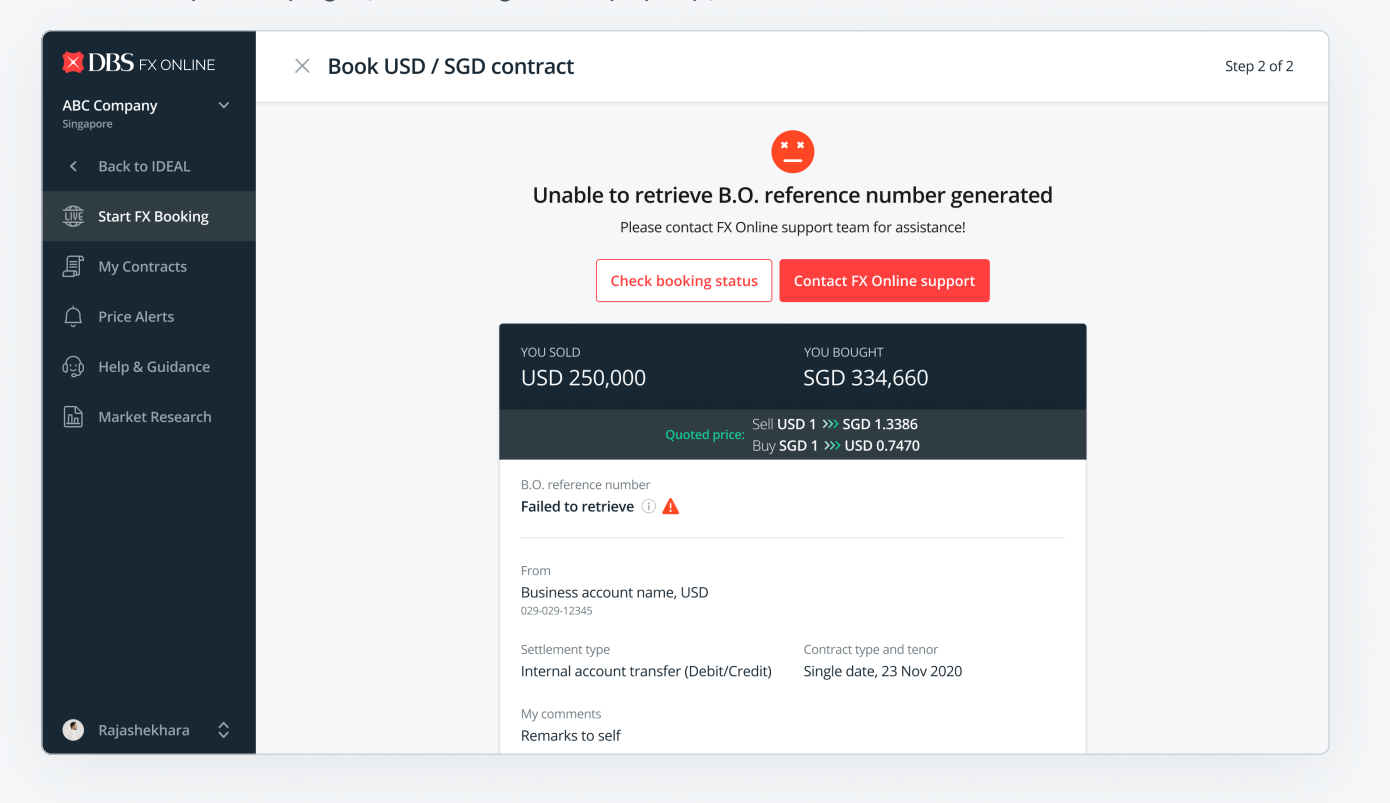

If you accidentally dismiss the booking status update pop-up, you can always navigate to "My Contracts" to check for status updates.

| DBS FX ONLINE                                | My contracts                                                                    |                               |                                                   |                                   |                                       |      |
|----------------------------------------------|---------------------------------------------------------------------------------|-------------------------------|---------------------------------------------------|-----------------------------------|---------------------------------------|------|
| ABC Company V<br>Singapore                   |                                                                                 |                               |                                                   |                                   |                                       | _    |
| < Back to IDEAL                              | Online bookings Pending utilisation                                             | 16                            | Nov 2020 - 23 Nov 2020 (toc                       | lay) 📰 📃 = Fi                     | ilters                                |      |
| Start FX Booking                             | B.O. reference number 💠 Utilisation status 💠                                    | Trade date & time 💲           | FX contract rate 👙                                | Contract balance 💲                | Amount you bought 💲                   | Am   |
| 🗐 My Contracts                               | CF90961859-01 CREW Currently open<br>Time-option contract Till 03 Mar 2021, 5pm | 23 Nov 2020<br>09:03:00 (SGT) | Sell GBP 1 = USD 1.3716<br>Buy USD 1 = GBP 0.7291 | USD 342,900.00                    | USD 342,900.00                        | G    |
| Price Alerts                                 | CF90961859-02 Future-dated<br>Single date contract Starts 30 Nov 2020           | 23 Nov 2020<br>09:39:00 (SGT) | Sell SGD 1 = USD 0.7383<br>Buy USD 1 = SGD 1.3545 | USD 250,000.00                    | USD 250,000.00                        | SI   |
| စ်ပ္ခ) Help & Guidance<br>ကြ Market Research | Failed to retrieve     Call FX Online support     at +65 6878 4534              | 23 Nov 2020<br>14:38:00 (SGT) | Sell USD 1 = SGD 1.3386<br>Buy SGD 1 = USD 0.7470 | N/A                               | SGD <b>334,660.00</b><br>Not bought   | U    |
|                                              | Pending system     Not applicable     Not applicable                            | 23 Nov 2020<br>14:45:00 (SGT) | Sell USD 1 = CHF 0.9149<br>Buy CHF 1 = USD 1.0930 | N/A                               | JPY <b>20,406,497.43</b><br>Pending   | Si   |
|                                              | K C 1 > X Showing 1-4                                                           | l of 4                        |                                                   |                                   | Filter(s) applied                     | d: 0 |
| • Rajashekhara \$                            | How to use platform Show the quick guide                                        |                               | Terms & C<br>FX Online                            | onditions © 202<br>support Co. Re | 21 DBS Bank Ltd<br>rg. No. 196800306E |      |

# Keeping track of your booked contracts

To help you avoid settlement issues, we introduced a new "utilisation status" column to help you easily keep tabs on booked contracts based on (1) contract type, (2) tenor dates and (3) remaining balance, all within a single column.

**REMINDER:** You will need to have your FX contracts utilised and approved before cut-off time on the value date (end date of tenor) to avoid incurring losses from unwinding it.

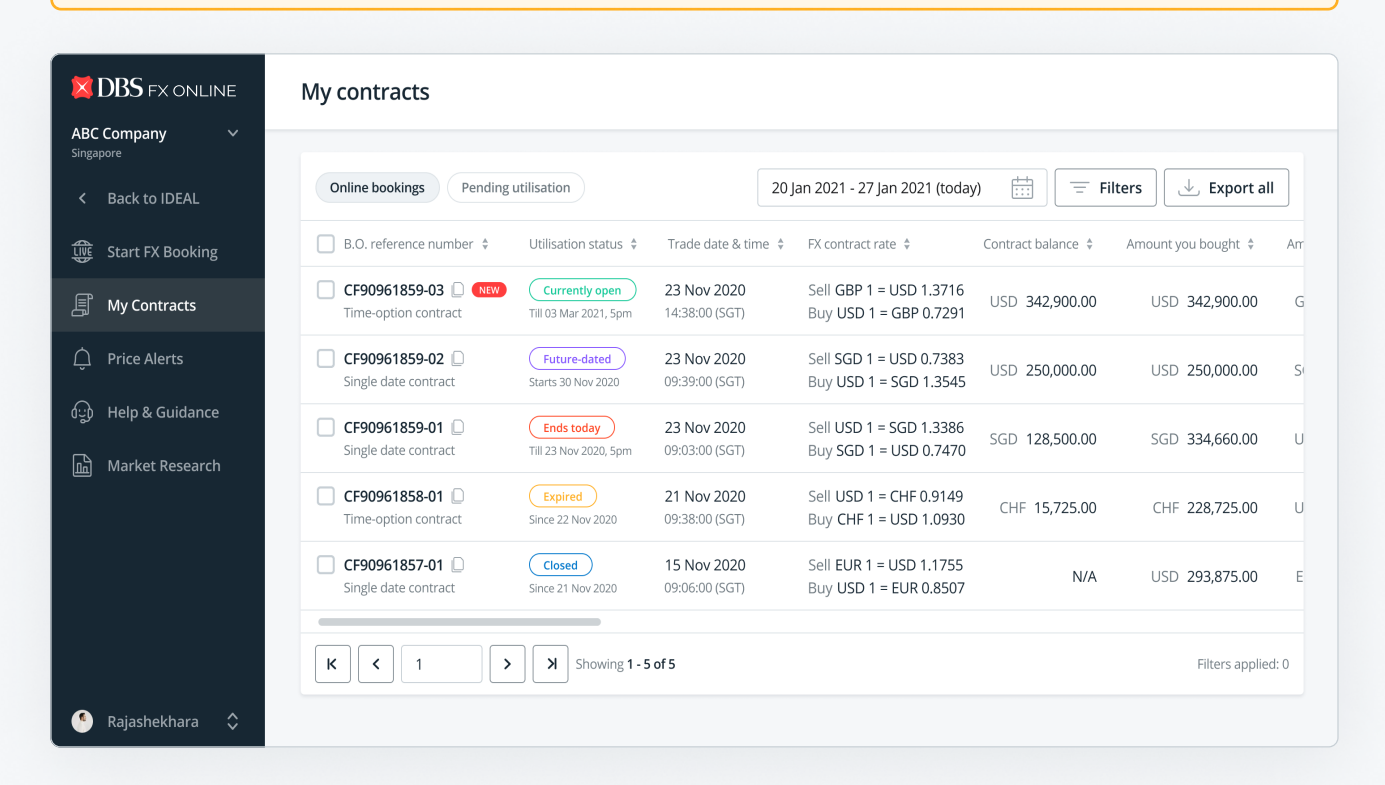

Use the new master filter feature to easily apply multiple filter conditions to narrow down your search results.

| < Back to IDEAL                           | Online bookings Pending                 | utilisation                             |                               | 20 Jan 2021 - 27 Jan 2021 (to               | oday) 🗄 = Film                           | ters 🖳 🕁 Export all   | I  |
|-------------------------------------------|-----------------------------------------|-----------------------------------------|-------------------------------|---------------------------------------------|------------------------------------------|-----------------------|----|
| Start FX Booking                          | B.O. reference number \$                | Utilisation status 🗍                    | Trade date a                  | Q Search B.O. reference n                   | umber                                    | unt you bought 🌲      | Am |
| 🗐 My Contracts                            | CF90961859-03 C NEW                     | Currently open<br>Till 03 Mar 2021, 5pm | 23 Nov 202<br>14:38:00 (SG    | ilter by conditions                         |                                          | JSD 342,900.00        | G  |
| 🗘 Price Alerts                            | CF90961859-02 Single date contract      | Future-dated<br>Starts 30 Nov 2020      | 23 Nov 202<br>09:39:00 (SG    | Utilisation status                          | Select category $\checkmark$ Outstanding | III<br>JSD 250,000.00 | S  |
| မြာ Help & Guidance<br>ကြ Market Research | CF90961859-01 Single date contract      | Ends today<br>Till 23 Nov 2020, 5pm     | 23 Nov 202<br>09:03:00 (SGT)  | Buy SGD 1 = USD 0.                          | Ends today                               | JGD 334,660.00        | U  |
|                                           | CF90961858-01 D<br>Time-option contract | Expired<br>Since 22 Nov 2020            | 21 Nov 2020<br>09:38:00 (SGT) | Sell USD 1 = CHF 0.9<br>Buy CHF 1 = USD 1.0 | Currently open                           | CHF 228,725.00        | U  |
|                                           | CF90961857-01 Single date contract      | Closed<br>Since 21 Nov 2020             | 15 Nov 2020<br>09:06:00 (SGT) | Sell EUR 1 = USD 1.1<br>Buy USD 1 = EUR 0.2 | Closed                                   | USD 293,875.00        | E  |

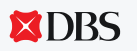

 $\Theta$ 

#### Creating new price alerts

**PRO TIP:** Go to Price Alerts page, or use **shortcuts from dashboard's bell icon or FX chart icon** to quickly jump to creating currency pair-specific alerts.

Type in target trading amount (key into either sell or buy side).
 Based on targeted trading amount, system will automatically fetch recommended target rate.

- 2 Adjust your desired target rate, ensure you follow the requirements to avoid errors.
- 3 Set alert to monitor target rate until date (not more than 1 month from today) and time.
- 4 Click "save alert" anytime you're ready!

| <b>DBS</b> FX ONLINE       | imes Create new price alert                             |
|----------------------------|---------------------------------------------------------|
| ABC Company V<br>Singapore |                                                         |
| < Back to IDEAL            | TARGET TO SELL EXACTLY                                  |
| 🕀 Start FX Booking         |                                                         |
| ଣ My Contracts             | Image: Start by keying in SELL or BUY amount            |
| 🗘 Price Alerts             |                                                         |
| ာ္ခြာ Help & Guidance      |                                                         |
| L Market Research          | Monitor target rate until                               |
|                            | Select date & time                                      |
|                            | Valid up to 1 month                                     |
|                            | A Save alert                                            |
| Rajashekhara 🗘             |                                                         |
|                            |                                                         |
|                            |                                                         |
|                            | TARGET TO SELL EXACTLY                                  |
|                            | USD ~ 1.00                                              |
|                            | SET TARGET RATE Sell USD 1 7 702771 + 2 Set target rate |
|                            |                                                         |
|                            | TARGET TO BUY                                           |
|                            |                                                         |
|                            |                                                         |

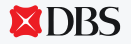

### Managing & tracking your price alerts

Use the alert status column to actively monitor prices that are nearing your target rate!

**REMINDER:** You are limited to monitoring a maximum of 6 alerts at once (matched and deactivated alerts do not count into quota). Expired alerts are automatically deactivated.

| BC Company        | Price alerts                                                                                                    |                                                                      |                                      |                                |                            |                                          |                   |        |  |
|-------------------|----------------------------------------------------------------------------------------------------|----------------------------------------------------------------------|--------------------------------------|--------------------------------|----------------------------|------------------------------------------|-------------------|--------|--|
| Singapore         | () You've reached the limit of monitoring 6 alerts, and will not be able to create new or clone alerts. Deactivate less important alerts. |                                                                      |                                      |                                |                            |                                          |                   |        |  |
| Start FX Booking  |                                                                                                    |                                                                      |                                      |                                |                            | = Filters 1                              | 🗘 Create          | alert  |  |
| 」 My Contracts    | Currency pair \$                                                                                                    | Target amount \$                                                     | Target rate 💲                        | Alert Status 👙                 | Creation date \$           | Monitor until 💲                          | Actions           |        |  |
| Dirice Alerts     | USD / HKD NEW<br>Selling base                                                                                                    | Selling exactly USD 100,000.00                                       | Selling USD 1<br>≥ HKD <b>7.7650</b> | Matched<br>As of HH:MM (SGT)   | 23 Nov 2020<br>HH:MM (SGT) | 03 Dec 2020<br>HH:MM (SGT)               | Book now          | ] :    |  |
| ) Help & Guidance | USD / SGD<br>Buying base                                                                                                    | Selling exactly<br>SGD 10,000.00                                     | Selling SGD 1<br>≥ USD <b>0.7464</b> | Monitoring<br>Very near target | 23 Nov 2020<br>HH:MM (SGT) | 03 Dec 2020<br>HH:MM (SGT)               | Book now          | ] :    |  |
| Market Research   | USD / HKD<br>Selling base                                                                                                    | Buying exactly<br>HKD 500,000.00                                     | Buying HKD 1<br>≤ USD <b>0.12903</b> | Monitoring<br>Near target      | 23 Nov 2020<br>HH:MM (SGT) | 03 Dec 2020<br>HH:MM (SGT)               | Clone             | *      |  |
|                   | USD / SGD<br>Buying base                                                                                                    | Buying exactly<br>USD <b>10,000.00</b>                               | Buying USD 1<br>≤ SGD <b>1.3538</b>  | Monitoring                     | 23 Nov 2020<br>HH:MM (SGT) | 25 Nov 2020<br>HH:MM (SGT)               | Clone             | 0<br>0 |  |
|                   | USD / IDR<br>Selling base                                                                                                    | Selling exactly USD 1,000.00                                         | Selling USD 1<br>≥ IDR 14849.55      | Deactivated                    | 15 Nov 2020<br>HH:MM (SGT) | 01 Nov 2020<br>HH:MM (SGT)               | Clone             |        |  |
|                   | <b>K (</b> 1                                                                                                    | K         1         >         >         >         Showing 1 - 6 of 6 |                                      |                                |                            | Filter(s) applied: 1 Clear filter(s)     |                   |        |  |
|                   |                                                                                                    |                                                                      |                                      |                                | T 0                        | Caralitizar                              | 2020 DBC Barlin I |        |  |
| 💁 Rajashekhara 🗘  | How to use platform Show the quick guide                                                                                                  |                                                                      |                                      |                                |                            | FX Online support Co. Reg. No. 196800306 |                   |        |  |

When price is matched, we'll alert you by sms and email, as well as a pop-up notification.

| BBC FX ONLINE      | Preview my             | Settlement type                       | Contract type            | and tenor     |  |  |  |
|--------------------|------------------------|---------------------------------------|--------------------------|---------------|--|--|--|
| Singapore          | booking rates          |                                       |                          |               |  |  |  |
| < Back to IDEAL    |                        | Learn more about each settlement type | Learn more abor          |               |  |  |  |
| Start FX Booking   | ×                      |                                       |                          |               |  |  |  |
| J My Contracts     | ×usc                   |                                       | 1                        |               |  |  |  |
| 💭 Price Alerts     | You Sell I             | C C                                   | JSD                      |               |  |  |  |
| ာ Help & Guidance  | 1.339 Price            | alert for USD / HKD has i             | matched 4-               | 1.2304 1.2605 |  |  |  |
| ጠት Market Research | Trading an Quickly     |                                       |                          |               |  |  |  |
|                    | Sell U<br>USD          | o to Price Alerts                     | ow                       |               |  |  |  |
|                    | Start contract booling | 0.01 0.01                             | You Sell EUR You Buy EUR |               |  |  |  |
|                    |                        | 2251 • 2423 •                         | 5.9324* 6.0785*          |               |  |  |  |
|                    |                        |                                       |                          |               |  |  |  |
|                    |                        |                                       |                          |               |  |  |  |
|                    |                        |                                       |                          |               |  |  |  |

18

**DBS** 

SG RELEASE 2, JULY 2022

#### DISCLAIMER

This document is published by DBS Bank Ltd. (company registration no.:196800306E) ("DBS") for IDEAL<sup>™</sup> customers and is for general information only.

All content in this document is solely owned by DBS and is protected by applicable intellectual property laws. No reproduction, sale, distribution, publication, broadcast, circulation, modification, dissemination or commercial exploitation of such information in any manner is permitted.

DBS accepts no liability for any losses or damages (including direct, special, indirect, consequential, incidental or loss of profits) of any kind arising from or relating to any reliance and/or use of the information (including any error, omission or misstatement, negligent or otherwise) or further communication, even if DBS Group has been advised of the possibility thereof.

DBS reserves the right to amend the information in this document. All information is considered true and accurate as of date of publication. All visuals are for illustration purposes only.

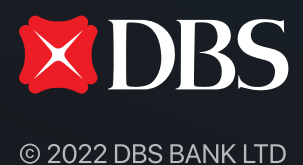